# ANNUAIRE DES ASSOCIATIONS DE BESANÇON ET DU GRAND BESANÇON

# Tutoriel pour s'inscrire en ligne

L'inscription dans l'annuaire des associations permet de :

- vous faire connaître des habitants à la recherche d'activités ou d'un engagement bénévole, être destinataire des invitations aux événements organisés
- par le Service Vie associative ainsi que de son programme des formations,
- recevoir des informations pratiques relatives à l'actualité des associations.

| Accueit > Mes démarches > Annuaire des associations                                                                                |                                                                                                    |
|----------------------------------------------------------------------------------------------------|----------------------------------------------------------------------------------------------------|
|                                                                                                    |                                                                                                    |
| Annuaire des associations                                                                                                    | CONTACT                                                                                                    |
|                                                                                                    | Service Vie associative tanciemement<br>Centre signiti<br>Carte municipal Sancey<br>27 na Alfred Sancey - 25000 Besancon<br>Notas contacter:<br>c) 8 6 17 80 70<br>Vesancocative gelesancon fr<br>Honaries douverture :<br>Du lund au ventred<br>de 81700 a tan et<br>de 81700 a tan et |
| Pratiquer une activité, rechercher un engagement<br>bénévole, contacter une association : consultez<br>l'annuaire des associations | Accès :<br>Tram Ti zu Tz station Polygone<br>Bus Ligne a anét La Butte<br>Bus Lignes g. 21. 23 ou 24 anét<br>Polygone                                                                                                    |
| Lannuaire des associations du Service Vie associative répertorie les associations des communes du<br>Grand Besançon.               | Recensement sur l'annuaire                                                                                                    |
| Rechercher une association                                                                                                    | Recenser son association duns<br>Lannuaire du mettre à jour ses<br>unformations                                                                                                    |
| Tous Y                                                                                                    |                                                                                                    |
| Public<br>Tous v                                                                                                    | LIEN UTILE                                                                                                    |
| Secteur                                                                                                    | Plateforme Vios services                                                                                                    |
| Tous v                                                                                                    | (vosservices grandbesancon fr)                                                                                                    |
| Nom                                                                                                    |                                                                                                    |
|                                                                                                    |                                                                                                    |
| Mot-clé                                                                                                    |                                                                                                    |
|                                                                                                    |                                                                                                    |
| Q Chercher                                                                                                    |                                                                                                    |

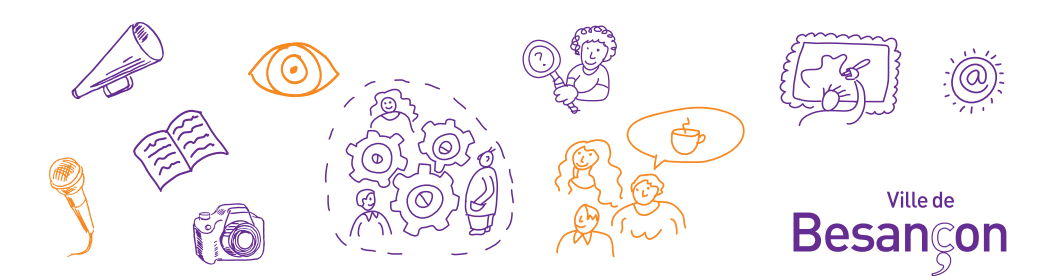

La condition pour accéder à la nouvelle plateforme est de posséder un numéro de Siret nous permettant d'identifier votre structure de façon unique.

- Votre association a déjà un numéro Siret mais l'a égaré : vous pouvez le retrouver en suivant ce lien http://sirene.fr/sirene/public/accueil
- Pour les associations n'ayant pas de Siret, la démarche est gratuite : il faut en formuler la demande, via le site : lecompteasso.associations.gouv.fr

Dernière information avant de commencer à remplir le formulaire : munissez-vous au format numérique de la dernière déclaration de votre association à la Sous-Préfecture de Pontarlier : création ou modification.

**Pour inscrire votre association suivez le lien :** besancon.fr/assoannuaire puis les étapes de 5 à 11.

### Ou suivez ces étapes :

- 1 Rendez-vous sur besancon.fr
- 2 Cliquez sur Mes Démarches

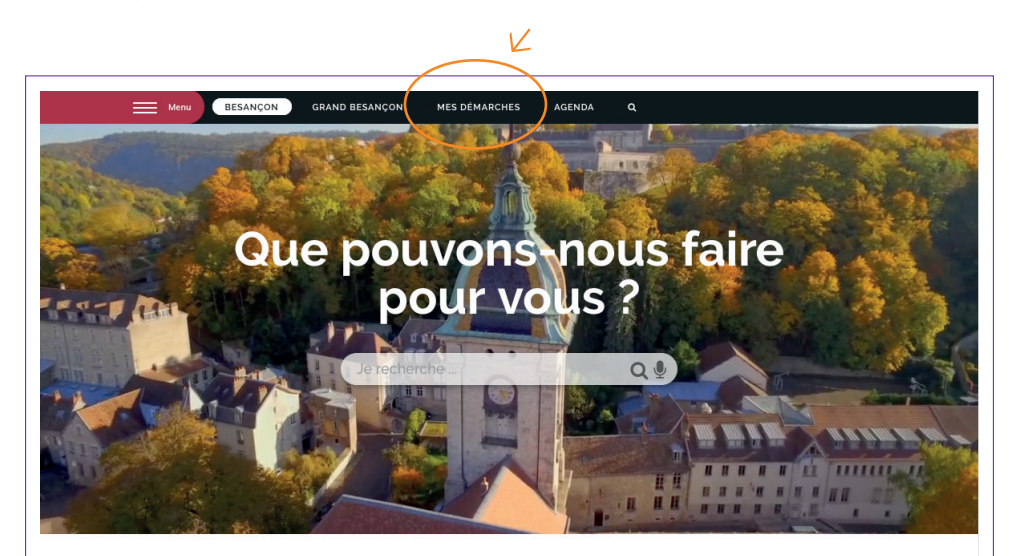

Vos infos pratiques et vos démarches

Plus rapide, plus simple, plus efficace. Restons connectés

# 3 - Cliquez sur le pavé Associations

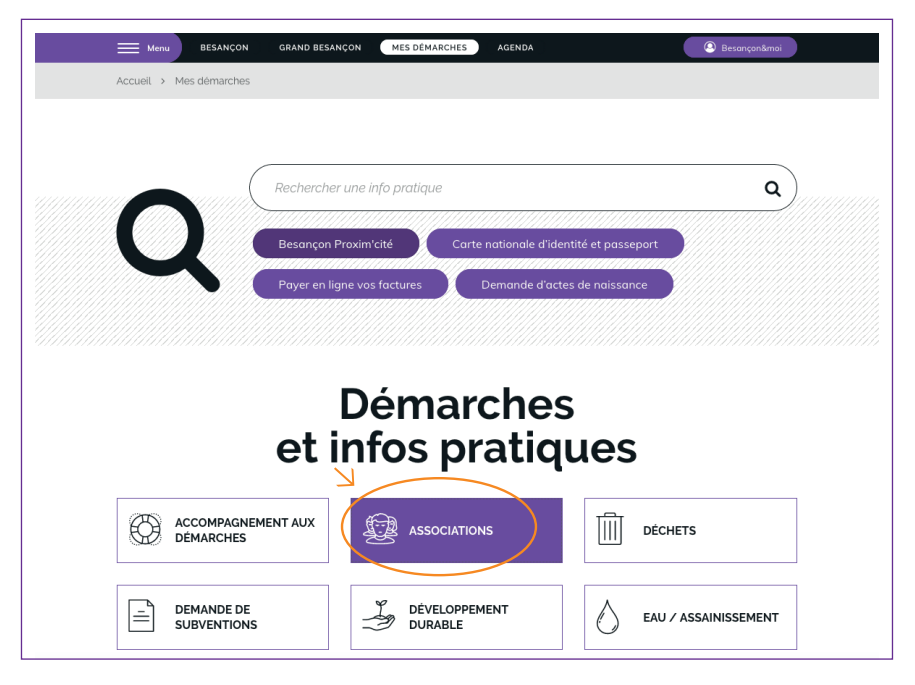

## 4 - Cliquez sur la rubrique Annuaire des associations

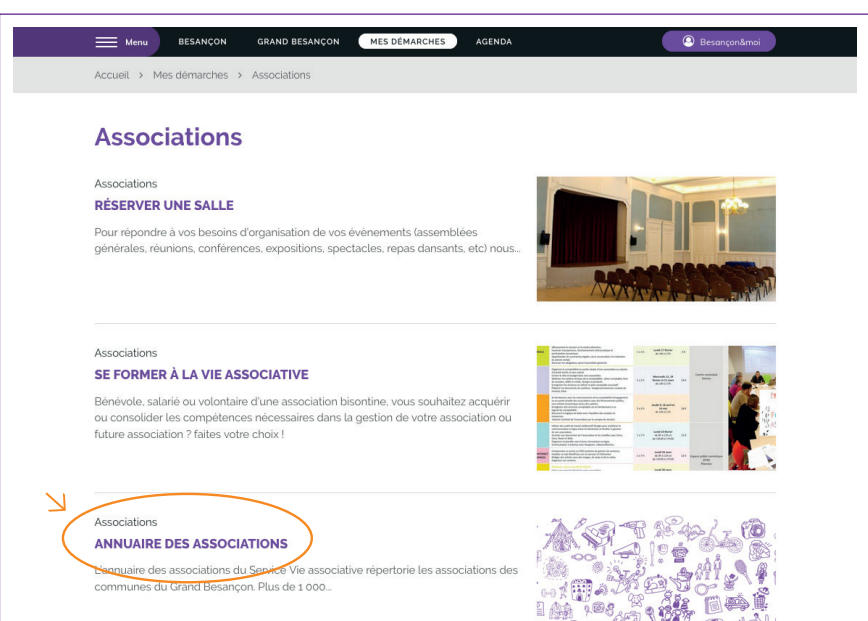

5 - Cliquez sur le lien Recensement dans l'annuaire puis vosservices.grandbesancon.fr/aides

| Anvane de association X + Adviserante-administrative/penuare-des-associations/                                                     |                                                                                                    |
|----------------------------------------------------------------------------------------------------|----------------------------------------------------------------------------------------------------|
| MIES DEMARCHES AGENDA Q                                                                                                    |                                                                                                    |
| Annuaire des associations                                                                                                    | CONTACT                                                                                                    |
|                                                                                                    | Service Vie associative fanciennemen<br>Centre 1901)<br>Centre municipal, Sancey<br>27 rue Alfred Sancey – 25000 Besançor<br>Nous contacter :<br>0 (81 87 80 70<br>vientsociatives) Desançon fr<br>Horaites d'ouverture :<br>Du lundi au vendred<br>de 8190 à 121 oc<br>de 8190 à 121 oc |
| Pratiquer une activité, rechercher un engagement<br>bénévole, contacter une association : consultez<br>l'annuaire des associations | Acces :<br>Tram 1: ou 12 station Polygone<br>Bus Ligne 4 arrêt La Butte<br>Bus Lignes 9, 21, 23 ou 24 arrêt<br>Polygone                                                                                                    |
| L'annuaire des associations du Service Vie associative répertorie les associations des communes du<br>Grand Besançon.              | Recensement sur l'annuaire                                                                                                    |
| Rechercher une association                                                                                                    | Recenser son association dark                                                                                                    |
| Thématique                                                                                                    | informations                                                                                                    |
| Tours                                                                                                    | N                                                                                                    |
| Public                                                                                                    | UPALITE F                                                                                                    |
| Tous .                                                                                                    | LIEN OTILE                                                                                                    |
| Secteur                                                                                                    | C Plateforme Vos services                                                                                                    |

6 - Créez votre compte sur l'Espace usagers

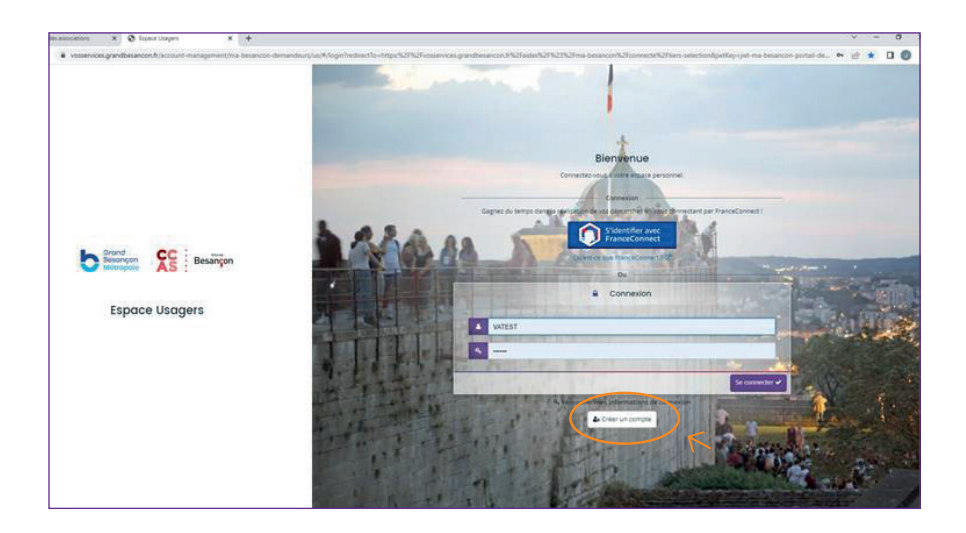

7 - Remplissez les informations demandées

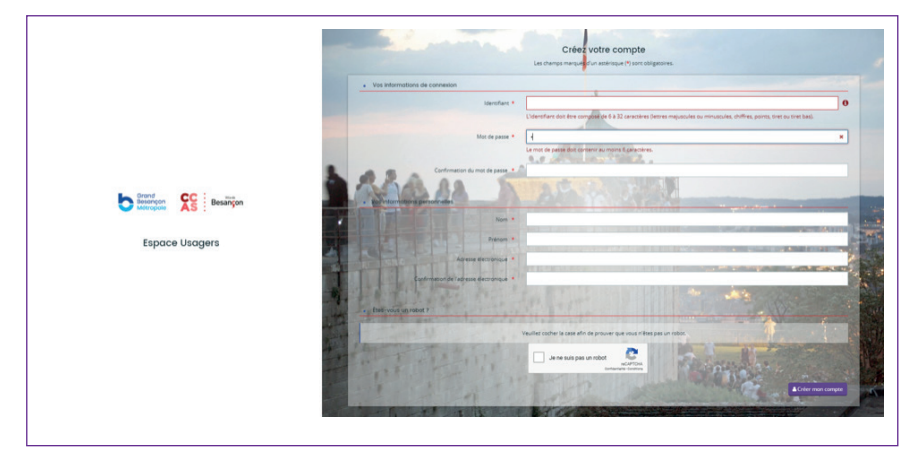

8 - Validez la création du compte en cliquant sur le lien envoyé sur l'adresse mail renseignée (validité du lien 72 h)

| YOPMAIL                              | Accust Donations Plugin FA.Q                                                                                                    |                                                                                                    |
|--------------------------------------|----------------------------------------------------------------------------------------------------|----------------------------------------------------------------------------------------------------|
| 1 Charles                            |                                                                                                    |                                                                                                    |
| gdis.21@yopmail.com                  | and an inclusion                                                                                                    |                                                                                                    |
| mpde.31 . Astune                     |                                                                                                    |                                                                                                    |
| uite de réception Louis              | Choice ( Desiderer ) & attringe ( D. 18)                                                                                                    |                                                                                                    |
| and I have been been been been       | Espace Unapers - Activation de votre compte                                                                                                    |                                                                                                    |
| and he was a second                  | Do to solutions our gentlement.                                                                                                    |                                                                                                    |
| no replyPressenties.grandles. 10-00- | Regard Street Control of Lands                                                                                                    | Encodinger (worldwide (uff E) v                                                                                                    |
|                                      | Renjour Ver Associative SERVER,                                                                                                    |                                                                                                    |
|                                      | Receivements de communit une descende de coludires de commité à unite com une l'encours de la collectivité                                                                                                    |                                                                                                    |
|                                      |                                                                                                    |                                                                                                    |
|                                      | The shares of the state of the state of the |                                                                                                    |
|                                      | Now uplate units compte at a colder 2 votes expans personnel, warvi de chases un le fan usbant (nu de colhe colle plance o                                                                                                    | tan untre nariguteral                                                                                                    |
|                                      | Missiling language and had Alacanot many smartling because details and a Wacanet contract contracts had a                                                                                                    | activities with a state of the second second s |
| (                                    | Insurant method 2562 adorb 2562 for a besarconful connecteful dashkow that a confidenties, not madematican con                                                                                                    | tal devot detrande.                                                                                                    |
|                                      | antical content in the Article South and international and the Article South and the Article South and the    | And the second second second                                                                                                    |
|                                      | and big to set to be the set of a low second second set of the set of the second second set of the second second                                                                                                    | THE ONE WORK AND ADDRESS OF THE OWNER                                                                                                    |
|                                      | ments of the set of the set of the set of the set ments of the det of the set destruction in the set of                                                                                                    | on our he second do the                                                                                                    |
|                                      | Sectored as in View of the Sectored Sectored Management Management                                                                                                    | THE R. P. LEWIS CO., LANSING, MICH.                                                                                                    |
|                                      | And down                                                                                                    |                                                                                                    |
|                                      |                                                                                                    |                                                                                                    |
|                                      | canal activation activity                                                                                                    |                                                                                                    |
|                                      | AITY OF BETWEEDE                                                                                                    |                                                                                                    |
|                                      |                                                                                                    |                                                                                                    |
|                                      |                                                                                                    |                                                                                                    |
|                                      |                                                                                                    |                                                                                                    |
|                                      |                                                                                                    |                                                                                                    |
|                                      |                                                                                                    |                                                                                                    |
|                                      |                                                                                                    |                                                                                                    |

9 - Connectez-vous à votre compte ainsi créé

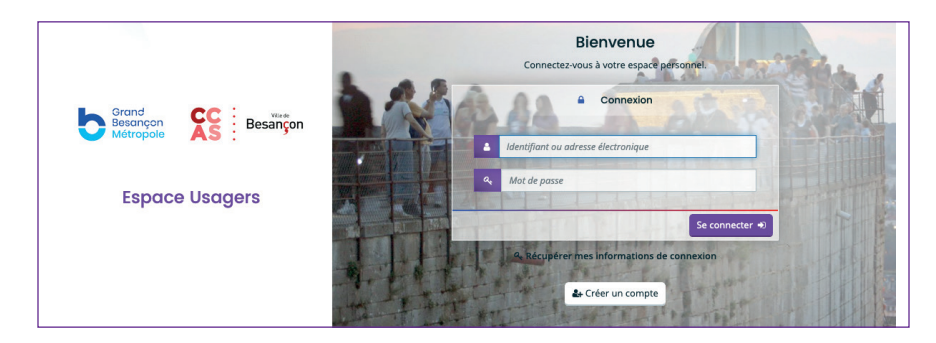

### 10 - Cliquez sur Déposer une demande

| Besañçon Resañçon                                                               | Espace Usagers              |
|---------------------------------------------------------------------------------|-----------------------------|
| Espace personnel                                                                | 🛦 🔞 🛔 Vie Associative Locat |
| Espace                                                                          | personnel                   |
| Veter expanse personnel i un acces registra à vost estructure et à vos demandes | Ķ                           |

11 - Cliquez sur le formulaire Annuaire des associations

| 6                     | Besançon<br>Métropole                     | içon                                             | Espace Usagers   |                      |
|-----------------------|-------------------------------------------|--------------------------------------------------|------------------|----------------------|
| Espace personnel Dépo | ser une demande                           |                                                  |                  | Ne Associative Locat |
|                       |                                           | Choix du formulaire                              |                  |                      |
|                       | Sélectionnez un formulaire parmi la liste | c-dessous.                                       |                  |                      |
|                       | Recherche par libellé                     | ٩                                                |                  |                      |
|                       | Filtrer par famille de tiers              |                                                  | •                |                      |
|                       | IE Liste des formulaires                  | Z                                                |                  |                      |
|                       | Annuaire des associations de Besanço      | in et Grand Besançon                             |                  |                      |
|                       | Vie associative - Ville de Besançon - Su  | ibvention de fonctionnement et aide au démarrage |                  |                      |
|                       |                                           |                                                  | Pagets) : 1 de 1 |                      |
|                       |                                           |                                                  |                  |                      |
|                       |                                           |                                                  |                  |                      |
|                       |                                           |                                                  |                  |                      |
|                       |                                           |                                                  |                  |                      |

Laissez-vous guider lors des 5 étapes

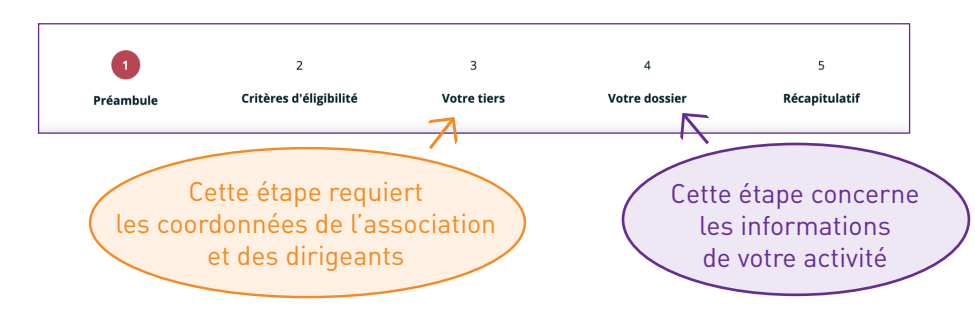

### Attention

Lors de l'étape 4 Votre dossier, dans le tableau concernant vos activités, remplissez bien une ligne par activité, quartier et tranche d'âge. Cette opération peut être fastidieuse si vous avez plusieurs activités dans différents quartiers avec plusieurs publics mais ce tableau permettra aux habitants d'avoir une connaissance fine de vos activités et facilitera leurs recherches pour trouver votre association.

| Star 🕻 | teriliye.                                                                                                    | Para di spe |
|--------|----------------------------------------------------------------------------------------------------|-------------|
| -      |                                                                                                    |             |
|        | where $\sigma$ is the contract of the transformation of the transformation $\sigma$ , where $\sigma$ , and $\sigma$ , and $\sigma$                                                                                                    |             |
|        | and a second second second second second second second second second second second second second second second                                                                                                    | v           |
|        | I serviçeire as aces e service                                                                                                    | _           |
|        |                                                                                                    | -           |
|        | · · · · · · · · · · · · · · · · · · ·                                                                                                    |             |
|        | <ul> <li>In terms I for the for, when and parts a solution of gravity</li> </ul>                                                                                                    |             |
|        | 2000 CONTRACTOR                                                                                                    |             |
|        | ·                                                                                                    |             |
|        | And the second second s |             |
|        | • A set of the set of the set     |             |
|        |                                                                                                    |             |
|        | - full according to the part of the part of the part o |             |
|        | Margan & 154 Streets (1994)                                                                                                    |             |
|        |                                                                                                    |             |
|        | A 10 AUGUST DE LE COMPLET DE LE COMPLET DE L | _           |
|        | (1996) (1996) (1996)                                                                                                    | 1.1.1 P     |
|        |                                                                                                    | _           |

| - Sectionary and PA                                                                                                    | . Auto e conservé esté                                                                                                    | leu de voerstaat ( activits (s)      |                |   |        |
|----------------------------------------------------------------------------------------------------|----------------------------------------------------------------------------------------------------|--------------------------------------|----------------|---|--------|
| (Juliana Alica Alica and                                                                                                    | Actural processie *                                                                                                    | VERBEICHNOLOGINE UN VERB             | ,              |   |        |
| ta bite                                                                                                    | N 0.80*                                                                                                    | Veralled siled on the user second    | •              |   |        |
| We control to the weath to set of<br>decay part of other strypes decision<br>of the weath of the strypes decision                                                                                                    | an Sector for conversions<br>a sector ( *                                                                                                    | Vealed also on the are veloar        | ٠              |   |        |
| <ul> <li>Sememory on all expensionality of<br/>processing and processing fractionality</li> </ul>                                                                                                    |                                                                                                    |                                      |                |   |        |
|                                                                                                    |                                                                                                    |                                      |                |   |        |
| NUT THE AMERICA CONTRACT & THE                                                                                                    |                                                                                                    | O i a spisk a                        | D/ et al       |   |        |
| nator na amin' de Lan aver à ma<br>la la collar richard ar Chaile.                                                                                                    | ×                                                                                                    | C i a agus a                         | D/ es. e       |   |        |
| nator ta ante catan sor la re<br>la ante cata constant d'ata<br>Mada conta cinet las de se                                                                                                    | na (mag) and state (sp)                                                                                                    | Cinageàn                             | D/ m. a        |   |        |
| na de la sena de La Carlo de La Carlo<br>III de la carlo de la comencia de Carlo<br>III de la comencia de la comencia de                                                                                                    | na<br>anijanji uli vilizaji                                                                                                    | C i sugui a                          | 0/11.2         | J | 24,000 |
| neorie and out in some and<br>a second of other sources finds -<br>Automotive random sources -<br>Autom source -                                                                                                    | na<br>av (uad ust stelja)<br>Katola                                                                                                    | Conception<br>performance conception | <u>B/ m. m</u> |   | 34,000 |
| necette anti-order social sociality<br>in a transmission of the social fields<br>Academic anti-order field investigation<br>Academic sociality                                                                                                    | na<br>an (ma) un obeja<br>sutos                                                                                                    |                                      | 0/ m. a        |   | 24,000 |
| neodrie andre enterne socialiste<br>in anna des contra de l'Aster<br>Made contra na de l'asterie de<br>Actual actual de la contra de<br>Actual actual de la contra de la contra de la cont | an Sera ya waxaa ka Maraa                                                                                                    |                                      | B/ m. #        |   | 31,00  |
| nachta anna an sharachta ch' ann<br>Iarachta an sharachta ch' Anna<br>Iarachta an an an Sharachta<br>Albha Sharachta<br>Albha Sharachta<br>Albha Sharachta                                                                                                    | ang yang unit oleh ga<br>Ang yang unit oleh ga<br>Ang yang unit oleh ga yang dari ga yang unit oleh ga yang unit oleh ga yang unit oleh ga yang dari ga yang dari |                                      | B/ m. e        |   | 24,00  |

Depuis le 1<sup>er</sup> janvier 2022, toutes les associations doivent transmettre un **Contrat d'engagement républicain (CER)** signé <u>pour toute demande de subvention</u> <u>en numéraire ou en nature</u> (location de salle, prêt de matériel, impression de documents, participation aux formations, inscription dans l'annuaire...).

Ce document est à joindre signé en même temps que le récépissé de déclaration/ modification en Préfecture, lors de la dernière étape de votre inscription dans l'annuaire. Le modèle de CER est disponible à cette étape. Lors des prochaines demandes auprès des services de la Ville, du Grand Besançon et du CCAS, il ne vous sera plus demandé de fournir ce document.

> Plusieurs personnes et donc plusieurs adresses mail peuvent être rattachées à un compte sur la plateforme. Dans ce cas, la personne qui a créé le compte sera informée par courriel et devra valider les personnes rattachées.

Une personne du Service Vie associative est à votre disposition pour vous aider à accomplir ces démarches, par téléphone ou sur rendez-vous.

#### Service Vie associative

Centre municipal Sancey 27 rue Alfred Sancey 25000 Besançon 03 81 87 80 70 vieassociative@besancon.fr Horaires d'ouverture : du lundi au vendredi de 8h30 à 12h et de 13h30 à 17h30

Un poste de travail est accessible sur réservation au Centre municipal Sancey pour saisir vos informations.

Retrouvez l'ensemble de nos missions sur besancon.fr en recherchant Vie associative à Besançon.

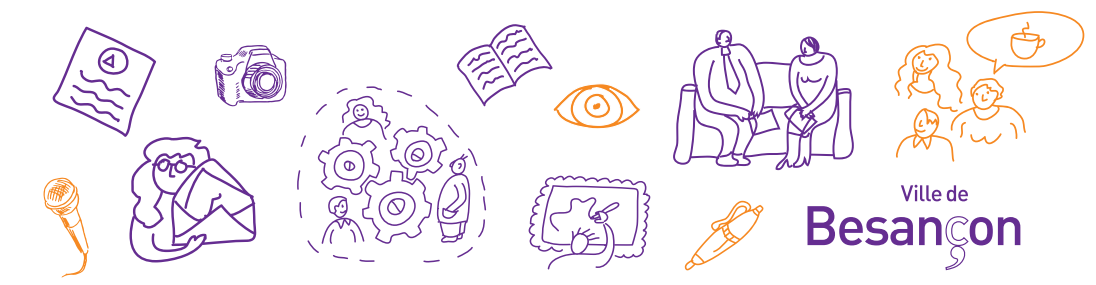